fr\_FR.png ...version française

#### Initialization of a Computree development environment

# Initialization of a Computree development environment for Windows (64 bits, 7, 8 ou 10)

#### Installing the development environment

- 1. Install "Microsoft Visual studio 2015 Express": https://www.visualstudio.com/fr/post-download-vs/?sku=xdesk
- 2. Install "Windows SDK": <u>https://developer.microsoft.com/fr-fr/windows/downloads/windows-10-sdk</u> (Optional step, allowing to compile in debug mode)
- 3. Install "Qt": https://www.gt.io/download-open-source/ (check at least Qt 5.9.1 msvc 2015 64 bits
- 4. Install a SVN client, as for example "TortoiseSVN": <u>https://tortoisesvn.net</u> (During the installation, think about activating the installation of *command line client tools*)

#### Obtaining the source code of Computree and its plugins

- 1. Create a Computree root directory where you want
- 2. Dowload Computree development kit (Windows), which contains:
  - A all.pro file with all projects distributed as standard (core + open-source plugins)
  - A recuperer\_depots.bat file, containing svn statements, to retrieve the source code
  - A file LISEZ-MOI.txt, containing these instructions
- 3. Unzip kit\_dev\_windows\_fr.zip at the root of the Computree directory
- 4. Run the recuperer\_depots.bat script

#### **Installing Dependencies**

Download and unzip Computee v5 dependencies folder, and paste at the root of the computree directory.

If you want to install dependencies in different locations (for example in c:/program files), you can, for each *LIBNAME\_default\_path.pri* file in computreev5 directory, duplicate it and rename it *LIBNAME\_user\_path.pri*. After that you just have to modidy this second file to use your local paths.

#### **Computree Compilation**

- 1. Launch Qt Creator
- 2. Open the project all.pro, select the compiler MSVC 2015 64bits, with version release and/or debug

If you have not installed PCL, delete/comment the following line in all.pro:

Computreev5/library/ctlibpcl/ctlibpcl.pro \

3. On the Project tab, disable shadow builds (check box), for release and/or debug

4. Run qmake on all.pro, then compile the project

After updating the source code, if the core of Computree has been modified significantly, it may be necessary to run qmake on each subproject and then to do Recompile on all.pro.

#### **Execution of Computree**

Once compiled, to be run, Computree needs all the dependency dlls, accessible from the location of the generated CompuTreeGui.exe file.

For that copy dlls to ComputeeInstallRelease folder (for release version) and / or ComputeeInstallDebug folder (for debug version).

DII are available for download here: Computee v5 DLL

Then you can run from Qt-Creator (green arrow or run on all.pro).

#### Configure your plugin if you want to use PCL in your code

If you want to use PCL for your development some preparation steps are required:

You must configure the .pro file of your plugin (.pro) as follows (beginning of the file):

```
CT_PREFIX = ../../computreev5
Include ($$ {CT_PREFIX} /shared.pri)
Include ($$ {PLUGIN_SHARED_DIR} /include.pri)
COMPUTREE + = ctlibpcl
Include ($$ {CT_PREFIX} /include_ct_library.pri)
```

**Do not forget to compile the libpcl** project into the computreev5/library/ctlibpcl folder (open the ctlibpcl.pro file and compile it with QtCreator)

Just make a *qmake* on the project of your plugin (right click  $\rightarrow$  qmake) and compile it.

### Initialization of a Computree Development Environment on Ubuntu 16.04 LTS

#### Installing the development environment

1. Installing subversion

```
In a terminal (CTRL + ALT + T):
```

```
sudo apt-get update
sudo apt-get install subversion
```

2. Installing Qt (5.9.1)

- Download last Qt installer : <u>https://www.qt.io/download-open-source/</u>
  - You will have to create a Qt user account
  - If you are behind a proxy, you need to go in settings section to parameter it

Install Qt

#### Recovering the source code of Computree and its plugins

- 1. Create a Computree root directory where you want
- 2. Download Computree development kit (Linux), which contains:
  - A all.pro file with all projects distributed as standard (core + open-source plugins)
  - A recuperer\_depots.sh file containing svn statements to retrieve the source code
  - A file README.txt, containing these instructions
- 3. Unzip kit\_dev\_linux.tar.gz at the root of the Computree directory
- 4. In a terminal (CTRL + ALT + T), run the \_recuperer\_depots.sh script

#### **Installing Dependencies**

- 1. OpenCV 3.3.0 (optional but highly recommended, allows to use images / rasters in Computree)
  - Follow instruction given in official OpenCV site: <u>http://docs.opencv.org/3.3.0/d7/d9f/tutorial\_linux\_install.html</u>
- 2. PCL 1.8.0 (optional, allows to use plugins requiring PCL)
  - In a terminal (CTRL + ALT + T) :

```
sudo apt-get install git build-essential linux-libc-dev cmake cmake-gui libusb-1.0-0-dev libus
b-dev libudev-devmpi-default-dev openmpi-bin openmpi-common libflann1.8 libflann-dev libeigen3
-dev libboost-all-dev libvtk5.10-qt4 libvtk5.10 libvtk5-dev libqhull* libgtest-dev freeglut3-d
ev pkg-config libxmu-dev libxi-dev mono-complete qt-sdk openjdk-8-jdk openjdk-8-jre libproj-de
v
```

- Download PCL 1.8.0 source code here: https://github.com/PointCloudLibrary/pcl/archive/pcl-1.8.0.tar.gz
- Unzip the file pcl-1.8.0.tar.gz (in an explorer: right click, extract here)
- In a terminal (CTRL + ALT + T) :

```
cd pcl-pcl-1.8.0
mkdir build
cd build
cmake -DCMAKE_BUILD_TYPE=Release -DCMAKE_INSTALL_PREFIX=/usr \ -DCMAKE_INSTALL_PREFIX=/usr ..
make -j7
sudo make install
```

#### 3. GDAL 2.2.1 (optional, gives access to GDAL/OGR vector and raster formats)

- Download version 2.2.1 of GDAL, here: http://download.osgeo.org/gdal/2.2.1/gdal-2.2.1.tar.gz
- Unzip the file gdal-2.2.1.tar.gz (in an explorer: right click, extract here)
- Open a terminal in the gdal-2.2.1 folder (in an explorer: select the folder, right click, open in a terminal)
- · Launch the following commands:

./configure
make
sudo make install
sudo ldconfig

#### 4. GSL (optional, gives access to a numerical calculation library used in some plugins)

• In a terminal (CTRL + ALT + T):

If you want to install dependencies in different locations (for example in c:/program files), you can, for each LIBNAME\_default\_path.pri file, duplicate it and rename it LIBNAME\_user\_path.pri. After that you just have to modidy this second file to use your local path.

#### **Computree Compilation**

- 1. Launch Qt Creator
- 2. Open the project all.pro

If you have not installed PCL, delete/comment the following line in all.pro:

```
computreev5/library/ctlibpcl/ctlibpcl.pro \
```

# 3. On the Project tab, disable shadow builds (check box), for release and/or debug

| Qt      | Compi   | iler et exécuter Éditeur Style de code Dépendances                              |
|---------|---------|---------------------------------------------------------------------------------|
| Accueil | Ajouter | Un kit 🔻 Desktop                                                                |
| Éditer  | Gérer   | les kits Compiler Exécuter                                                      |
| 26      | >>      | Paramètres de compilation                                                       |
| Design  |         | Éditer la configuration de compilation : Release 🛊 Ajouter 💌 Supprimer Renommer |
| Debug   |         | Général                                                                         |
|         |         |                                                                                 |
| Projets |         | Shadow Build                                                                    |
|         |         | Départaira de compilation : //home/administrateus/computsee                     |
| Anatyze |         |                                                                                 |

4. Run qmake on all.pro, then compile the project

After updating the source code, if the core of Computree has been modified significantly, it may be necessary to run qmake on each subproject and then to do Recompile on all.pro.

#### **Execution of Computree**

Once compiled, you can run from Qt-Creator (green arrow or run on all.pro).

#### Configure your plugin if you want to use PCL in your code

If you want to use PCL for your development some preparation steps are required:

You must configure the .pro file of your plugin (.pro) as follows (beginning of the file):

```
CT_PREFIX = ../../computreev5
include($${CT_PREFIX}/shared.pri)
```

```
include($${PLUGIN_SHARED_DIR}/include.pri)
```

```
include($${CT_PREFIX}/include_ct_library.pri)
```

**Do not forget to compile the libpcl** project into the computreev5/library/ctlibpcl folder (open the ctlibpcl.pro file and compile it with QtCreator)

Just make a *qmake* on the project of your plugin (right click  $\rightarrow$  qmake) and compile it.

## List of svn repositories

If you want to add repositories, or do a manual installation without the scripts, you will find in the table below a list of repositories for all Computee plugins.

To access a repository, of course, you must have adequate rights for the project.

In general, the name of a repository is <u>http://rdinnovation.onf.fr/svn/nom-du-projet</u>. The name of the project being the name that appears in the address bar of the browser.

| Plugin            | Plugin code | Project           | Svn Repository                                       |  |
|-------------------|-------------|-------------------|------------------------------------------------------|--|
| Computree (base)  | СТ          | computree         | http://rdinnovation.onf.fr/svn/co<br>mputree         |  |
| ComputreeDevTools | -           | computreedevtools | http://rdinnovation.onf.fr/svn/co<br>mputreedevtools |  |
| Plugin Onf        | ONF         | plugin-onf        | http://rdinnovation.onf.fr/svn/pl<br>ugin-onf        |  |
| Plugin Arts Free  | ARFR        | plugin-arts-free  | http://rdinnovation.onf.fr/svn/pl<br>ugin-arts-free  |  |
| Plugin Onf Lsis   | OL          | plugin-onf-Isis   | http://rdinnovation.onf.fr/svn/pl<br>ugin-onf-lsis   |  |
| Plugin Generate   | GEN         | plugin-generate   | http://rdinnovation.onf.fr/svn/pl<br>ugin-generate   |  |
| Plugin ToolKit    | тк          | plugin-toolkit    | http://rdinnovation.onf.fr/svn/pl<br>ugin-toolkit    |  |
| Plugin LVox       | LVOX        | plugin-lvox       | http://rdinnovation.onf.fr/svn/pl<br>ugin-lvox       |  |

| Back to home |  |
|--------------|--|
|              |  |

| Files            |         |            |                   |
|------------------|---------|------------|-------------------|
| shadow_build.png | 62.5 KB | 12/22/2016 | Piboule Alexandre |
| kit_qt_551.png   | 158 KB  | 12/22/2016 | Piboule Alexandre |